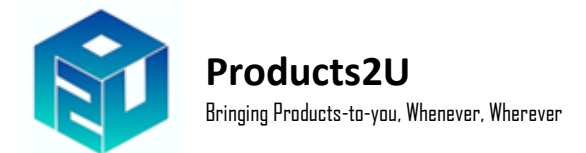

# Panduan Pengguna Aplikasi P2U

## Step 1 : Topup Sales Wallet Anda

1. Tekan pada butang 'Top Up' seperti yang dibulatkan di bawah.

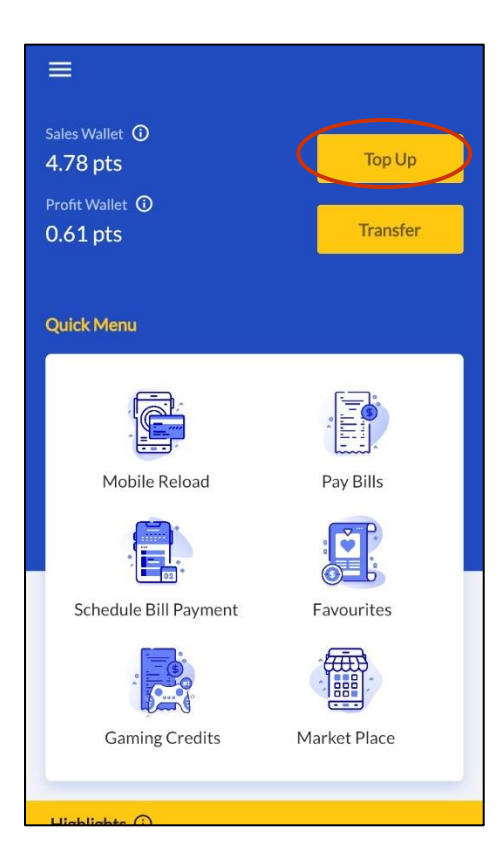

2. Top Up jumlah yang anda mahu (pilih dari menu seperti tertera). Minima Top Up adalah RM50. Kemudian, tekan 'Continue'.

|                             | Sales Walle        | et               |
|-----------------------------|--------------------|------------------|
| Wallet balance<br>4.782 pts |                    |                  |
| Top Up Details              |                    |                  |
| Minimum top                 | up amount is 50 pt | S                |
| Currency<br>PTS             | 50                 | •                |
| Vouchers                    |                    | Select Voucher > |
| Top Up Confirma             | ation              |                  |
| Top Up Amount               |                    | RM 50            |
| Payment Metho               | d                  | Online Banking   |
| Notes: RM 1 = 1 pt          | S                  |                  |
|                             | Continue           |                  |

3. Pilih bank pilihan anda untuk Topup wallet.

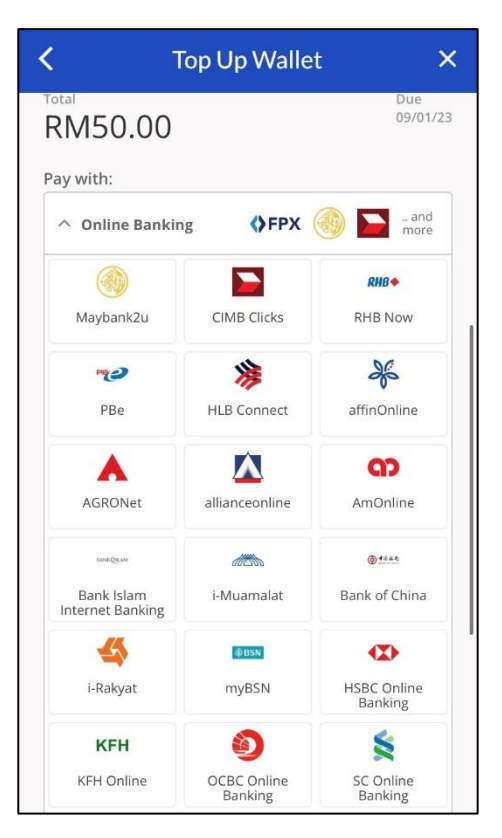

## **Telco Pin Reload**

1. Tekan pada 'Mobile Reload' di halaman Menu.

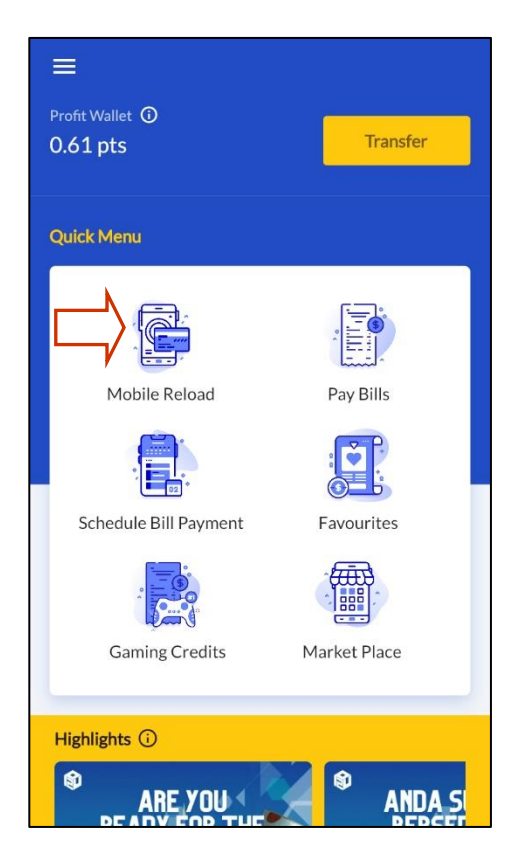

2. Pilih halaman Pin-Reload dan kemudian pilih 'Digi' (sebagai contoh). Tekan pada jumlah reload yang ingin dibeli (seperti contoh di bawah kami memilih RM5). Kemudian, tekan 'Continue'.

|                                          | ≡ Mobile Reload                                 |
|------------------------------------------|-------------------------------------------------|
| E-Reload Pin-Reload International Reload | E-Reload <b>Pin-Reload</b> International Reload |
| Select telco & amount                    | Select telco & amount                           |
| celcom digi                              | celcom digi ECrititur.                          |
|                                          |                                                 |
| italk Tauch yes                          | italk Touch yes                                 |
|                                          | RM 5                                            |
| Reload Amount 👻                          | RM 10                                           |
|                                          | RM 30                                           |
| Continue                                 | RM 50                                           |
|                                          |                                                 |

3. Tekan pada 'Confirm & Pay' untuk memproses Pin Topup dan Resit.

| <                         |      |      |
|---------------------------|------|------|
| Mobile Reload Confirmatic | on   |      |
|                           |      |      |
| Telco                     | dığı | Digi |
| Reload Amount             |      | RM 5 |
| Total                     |      | RM 5 |
|                           |      |      |
|                           |      |      |
|                           |      |      |
|                           |      |      |
| Confirm & Pay             |      |      |

4. Setelah transaksi disahkan, tekan 'View Receipt' untuk menjana resit dan pin untuk reload. Anda boleh kongsi atau cetak seperti yang tertera.

| <                              |                                | < Receipt                                                                                        | - < •                            |
|--------------------------------|--------------------------------|--------------------------------------------------------------------------------------------------|----------------------------------|
| Mobile Reload Confirmation     |                                | Muhamad farhan                                                                                   | Share Print                      |
| Telco<br>Reload Amount         | drgi <sup>2</sup> Digi<br>RM 5 | Invoic<br>Receipt No.:REC-202212200<br>Status: Success                                           | e<br>02151880                    |
| Total                          | DME                            | ITEM                                                                                             | QTY RM                           |
|                                |                                | Digi RM5/<br>unit<br>digi<br>PIN<br>842471071<br>S/N:10194321120000392<br>Expiry date:2025-10-08 | 1x 5<br>)<br>1:<br>1287488<br>32 |
| Transaction Success            |                                | Please dial *123*(14/ 16<br>SEND/C                                                               | digit pin)# and press<br>ALL     |
| Transaction Number: 2022122002 | 2151880                        | Total                                                                                            | 5                                |
|                                |                                | Service Charge                                                                                   | 0.00                             |
| Close Viev                     | v Receipt                      | Net Amount                                                                                       | 5                                |
|                                |                                | Notes                                                                                            |                                  |

# <u>Bayaran Bil</u>

1. Tekan pada 'Pay Bills' di halaman Menu.

| Profit Wallet ⑦<br>0.61 pts | Transfer                |
|-----------------------------|-------------------------|
| Quick Menu                  |                         |
| Mobile Reload               | Pay Bills<br>Favourites |
| Gaming Credits              | Market Place            |
| Highlights 🛈                | ANDA S                  |

2. Pilih pembekal bil pilihan anda (sebagai contoh kami memilih Tenaga Nasional Berhad).

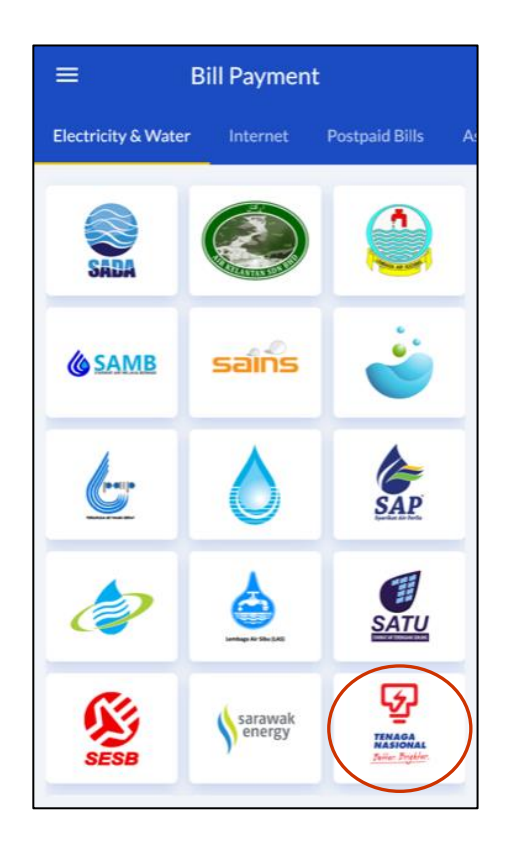

3. Setelah halaman bayaran bil TNB dibuka, anda boleh memasukkan info seperti nombor akaun atau scan barcode bil anda, masukkan jumlah bayaran yang ingin dilakukan dan nombor telefon anda. Kemudian, tekan 'Continue'.

| <                                               |                                                                                          |           |   | <                                      |                                                                                          |           |
|-------------------------------------------------|------------------------------------------------------------------------------------------|-----------|---|----------------------------------------|------------------------------------------------------------------------------------------|-----------|
| یک<br>الایموهم<br>کمند کویلام<br>Bill Payment D | Tenaga Nasional Berhad<br>Detail Form                                                    |           |   | KARAAA<br>Kara Katar<br>Bill Payment D | Tenaga Nasional Berhad<br>Detail Form                                                    |           |
| Account N                                       | umber<br>  Digits)                                                                       | [[[[[[]]] | 1 | 12345678<br>Numeric (12 - 14           | 89123                                                                                    | [[[[[[]]] |
| Currency<br>MYR                                 | Amount                                                                                   |           |   | Currency<br>MYR                        | Amount<br>100                                                                            |           |
|                                                 | Min RM10 / Max RM10000<br>Round up to nearest Ringgit<br>One payment per account per day |           |   |                                        | Min RM10 / Max RM10000<br>Round up to nearest Ringgit<br>One payment per account per day |           |
| Phone Nur                                       | nber (optional)                                                                          |           |   | Phone Number<br>+60 1234               | r (optional)<br>56789                                                                    |           |
| Notes (opt                                      | ional)                                                                                   |           |   | Notes (opti                            | ional)                                                                                   |           |
|                                                 |                                                                                          |           |   |                                        |                                                                                          |           |
|                                                 | Continue                                                                                 |           |   |                                        | Continue                                                                                 |           |
|                                                 |                                                                                          |           |   |                                        |                                                                                          |           |

4. Pastikan semua info yang dimasukkan adalah tepat. Kemudian, tekan 'Confirm & Pay'.

| <                   |                        |
|---------------------|------------------------|
| Bill Payment Confir | mation                 |
|                     |                        |
| Billers             | Tenaga Nasional Berhad |
| Account Number      | 123456789123           |
| Phone Number        | +60 123456789          |
| Amount              | RM 100.00              |
| Notes               |                        |
| Total               | RM 100.00              |
|                     |                        |
|                     |                        |
|                     |                        |
| Confirm             | n & Pay                |

## Market Place

1. Tekan pada 'Market Place' di halaman Menu.

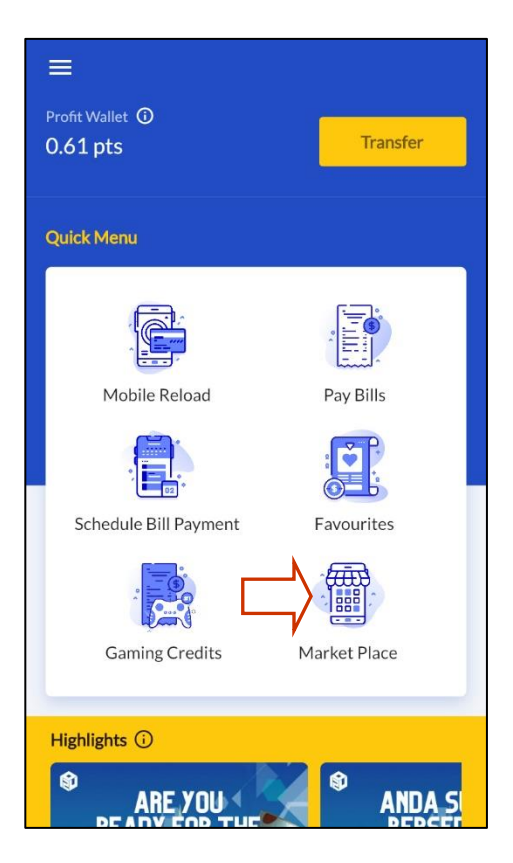

2. Setelah di dalam Menu Market Place, anda boleh pilih untuk melihat jenama / produk tertentu atau seperti contoh di bawah kami memilih jenama 'Sugarbomb'.

| <                          | P2U N                       | Marketplac        | ce               | :10                |
|----------------------------|-----------------------------|-------------------|------------------|--------------------|
| No invento<br>Sell & earn  | ory holding<br>n commission | P                 |                  | N<br>e             |
| Product Ca                 | talog                       |                   |                  |                    |
| All<br>Products            | Fragrance<br>& Beauty       | Lifestyle         | Realth           | Fooi<br>Bever      |
| Men's<br>Clothes           | Women's<br>Clothes          | Mobile<br>Gadgets | Home &<br>Living | Groce              |
| Popular Bra                | and                         | N                 | 4STY             | ][                 |
| Featured P<br>Q<br>Explore | romotion                    | Shop Pro          | motions          | <b>G</b><br>Orders |

3. Di dalam halaman Sugarbomb, pilih produk yang anda ingin membeli. Setelah siap memilih, anda boleh 'Add to Cart' seperti yang dibulatkan. Dalam halaman yang sama juga tertera komisen untuk setiap produk.

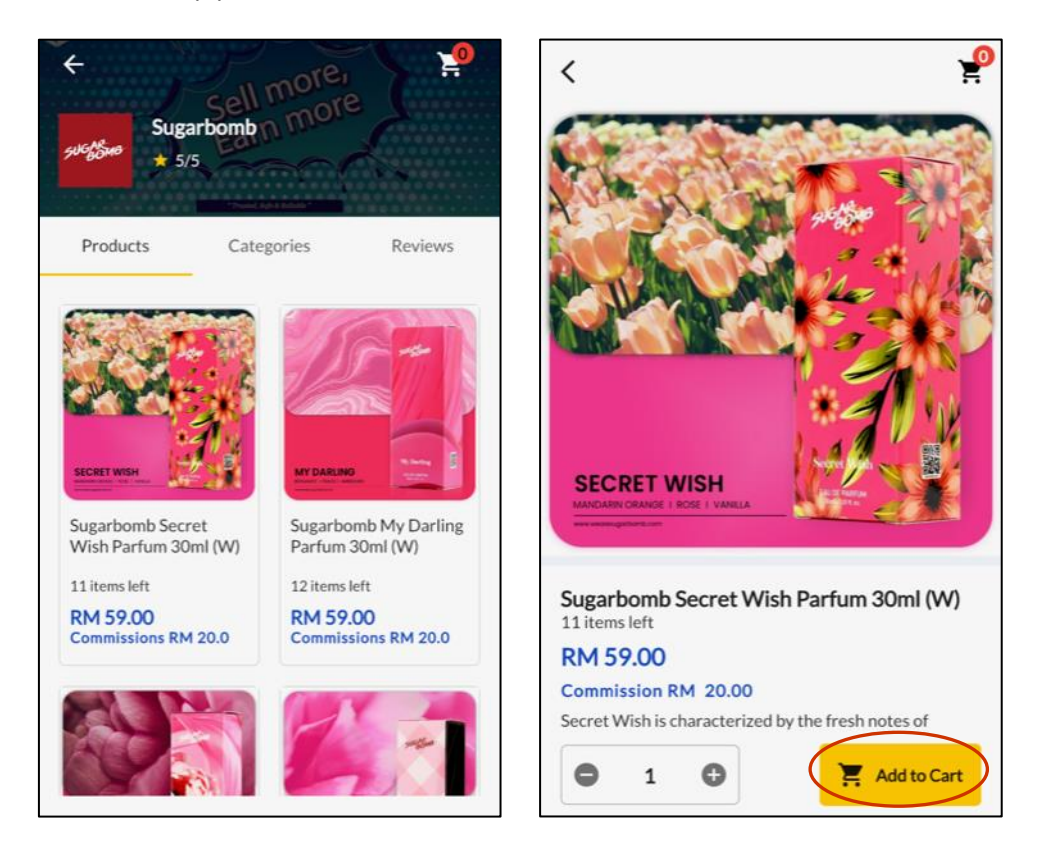

4. Tentukan jumlah kuantiti yang ingin dibeli dan tekan 'Checkout'. Kemudian, halaman Checkout akan tertera di mana anda perlu memilih alamat untuk produk itu di poskan sebelum menekan 'Place Order' dan memastikan transaksi.

| Shopping C.                                      | art           | Checkou                                       | t                                      |
|--------------------------------------------------|---------------|-----------------------------------------------|----------------------------------------|
| Sugarbomb                                        |               | (1)<br>Select an add                          | 'ess                                   |
| Sugarbomb Secre<br>RM 59.00                      | t Wish Parfu  | ltems                                         |                                        |
|                                                  | ~             | Sugarbomb Secret<br>(W)<br>RM 59.0            | t Wish Parfum 30ml<br>x 1              |
|                                                  |               | Order Total (1 items)                         | RM 59.00                               |
|                                                  |               | Payment Details                               |                                        |
|                                                  |               | Subtotal<br>Shipping Fee<br>Total Payment     | RM 59.00<br>RM 0.00<br><b>RM 59.00</b> |
| Add 9 more item to get I                         | Free Delivery |                                               |                                        |
| Total Commissions : RM 20.00<br>Total : RM 59.00 | Checkout      | Total Commissions : RM 20.00 Total : RM 59.00 | Place Order                            |

## Semakan Sales Report

1. Sila ke menu pilihan sisi dan pilih 'Report' untuk melihat laporan jualan (sales report).

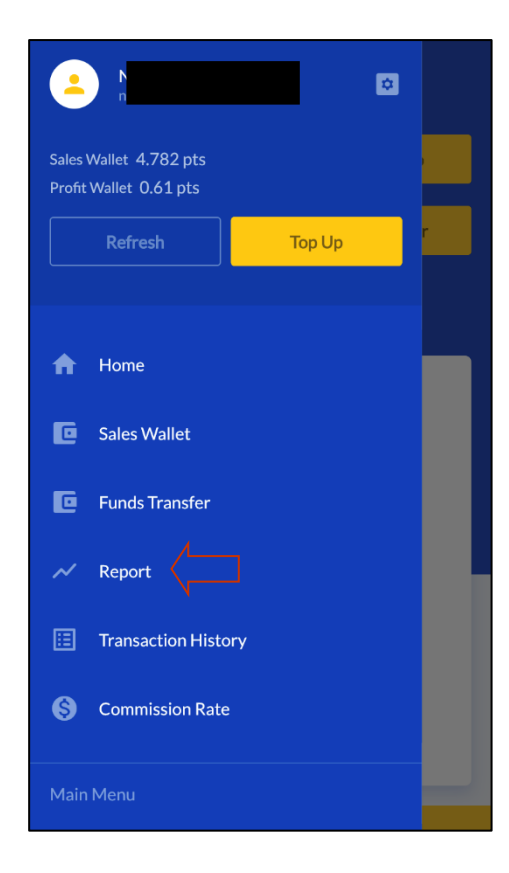

 Pilih tarikh laporan yang ingin dijana, ie. 1 Dis – 31 Dis 2022 dan tekan 'Search Report'. Kemudian, info seperti Wallet Top Up, Total Sales dan Profit yang telah diperoleh untuk tarikh yang telah dipilih akan tertera untuk rujukan anda.

| ≡ Repo                | ort                |    |          | F      | Repo | rt    |      |    |    | ≡ | Re                     | port        |                    |
|-----------------------|--------------------|----|----------|--------|------|-------|------|----|----|---|------------------------|-------------|--------------------|
| From 2023/01/10       | Ħ                  | SE | LECT DAT |        |      |       |      |    |    | F | rom 2022/12/01         |             | Ö                  |
| To 2023/01/10         | Ħ                  |    | ⁻hu,     | De     | c 1  |       |      | 1  |    | т | 0 2022/12/31           |             | Ö                  |
| Search R              | leport             | D  | ecember  | 2022 🤻 | ~    |       | <    | >  |    |   | Searc                  | h Report    |                    |
| Wallet Top Up         |                    | S  | Μ        | Т      | W    | Т     | F    | S  |    |   | Wallet Top Up          | )           | 2///               |
| 0 PTS                 | 3/01/10            |    | _        |        | _    | 1     | 2    | 3  |    |   | 300 PTS                | 022/12/31   |                    |
|                       |                    | 4  | 12       | 6      | 7    | 8     | 9    | 10 |    |   |                        |             |                    |
| 0 PTS<br>Total Sales  | 0.00 PTS<br>Profit | 19 | 12       | 20     | 21   | 22    | 10   | 24 | I. |   | 297 PTS<br>Total Sales | 1           | L.78 PTS<br>Profit |
|                       |                    | 25 | 26       | 20     | 21   | 22    | 30   | 31 |    | _ |                        |             |                    |
| Most selling products |                    |    |          |        |      |       |      |    |    | Ν | lost selling products  | -           |                    |
| Export Repo           | ort to PDF         |    |          |        |      | CANCI | FI   | ОК | Ĩ  |   | elcom Bill             | 2           | RM 297.00          |
|                       |                    |    |          |        |      |       | - 1- |    |    |   | Export Re              | port to PDF | F                  |
|                       |                    |    |          |        |      |       |      |    |    |   |                        |             |                    |

## Semakan Commission Rate

1. Sila ke menu pilihan sisi dan pilih 'Commission Rate' untuk melihat kadar komisen.

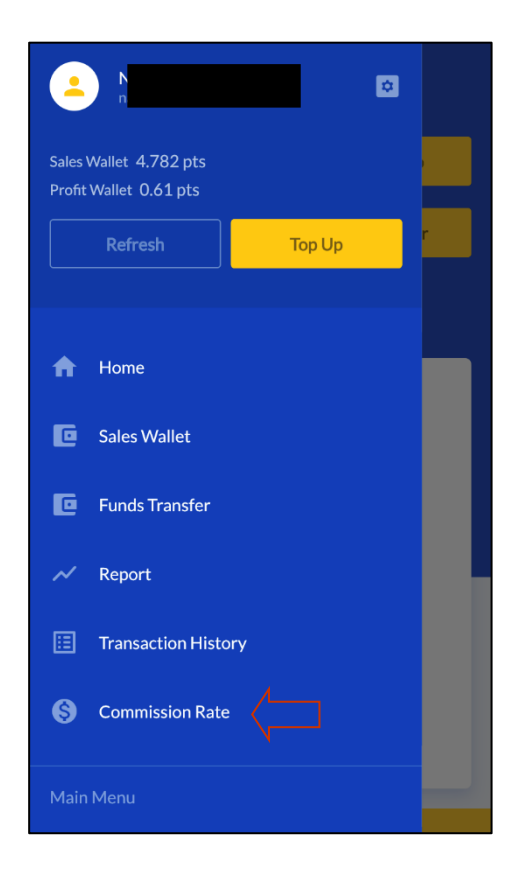

2. Muat turun fail PDF untuk rujuk kadar komisen yang terkini spt komisen untuk bayaran bil dan telco pin reload.

| ≡   | Commission Rate                                                |
|-----|----------------------------------------------------------------|
| PDF | CommissionRate_2022-10-18.pdf<br>2022-10-18 16:18:29.064277+00 |
|     |                                                                |
|     |                                                                |